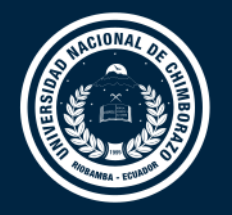

# DIRECCIÓN DE TECNOLOGÍAS DE LA INFORMACIÓN Y COMUNICACIÓN

COORDINACIÓN DE GESTIÓN DE DESARROLLO DE SISTEMAS INFORMÁTICOS

# **GUÍA RÁPIDA**

Sistema Académico SICOA Actualización ficha estudiantil Vacuna COVID-19

Versión 1.0

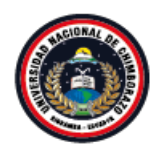

Coordinación de Gestión de Desarrollo de Sistemas Informáticos con motivimiento

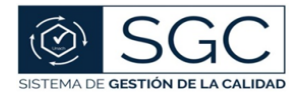

UNACH-RGA-04-03-05.03 Versión: 01; 04/02/2020

## Proceso de actualización de información concerniente a la vacunación SARS COV-2

Para la actualización de la información del proceso de vacunación en el sector estudiantil debe seguir los siguientes pasos:

1. Ingresar al sistema académico SICOA, con las credenciales de acceso, y dirigirse a la columna Academia, dar clic en Datos Personales.

| 🕼 Sicoa              | × +                                                                        | +                         |                        |  |  |  |  |
|----------------------|----------------------------------------------------------------------------|---------------------------|------------------------|--|--|--|--|
| ← → C 🔒 sicoaweb.    | .unach.edu.ec/ModuloComun/General/frmPrincipalEstudiante.asp               | х                         | ©                      |  |  |  |  |
| <b>Unach</b> Virtual | =                                                                          |                           |                        |  |  |  |  |
|                      | Bienvenido al Sistema Informático de Control Académico<br>estudiante unach |                           |                        |  |  |  |  |
| Estudiante 🕶         | Matrículas e Inscripciones                                                 | Academía 🔨                | Gestión Docentes 🔷     |  |  |  |  |
| Estudiante <         | 🏛 Matrícula en Nivelación                                                  | Datos Personales          | Asignaturas            |  |  |  |  |
|                      | 🞓 Matrícula en Carrera                                                     | Información Académica     | 🖹 Sílabo de Asignatura |  |  |  |  |
|                      | Inscripción en Deportes                                                    | 🔁 Horario Clases Carrera  | 🗮 Evaluación Profesor  |  |  |  |  |
|                      | 🏨 Inscripción en Idiomas                                                   | 🛗 Horario de Clases       |                        |  |  |  |  |
|                      |                                                                            | Reporte Mejores Promedios |                        |  |  |  |  |

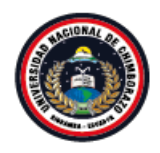

Coordinación de Gestión de Desarrollo de Sistemas Informáticos con movemento fo

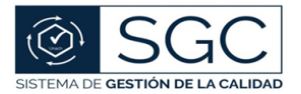

UNACH-RGA-04-03-05.03 Versión: 01; 04/02/2020

2. En la ficha Estudiantil, aceptar la Declaración de Consentimiento Informado, este paso es importante para poder continuar con el proceso de actualización de información.

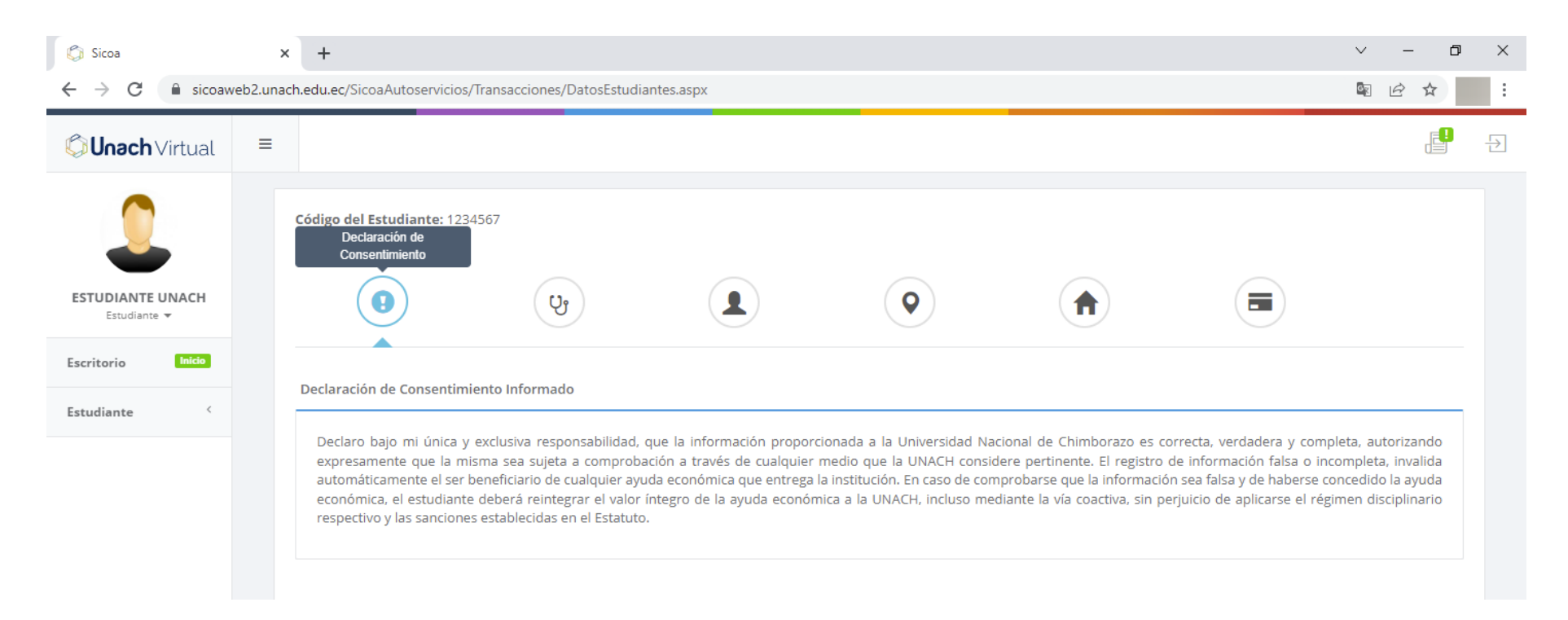

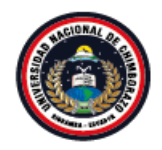

Coordinación de Gestión de Desarrollo de Sistemas Informáticos con movemento de

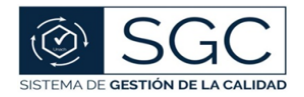

UNACH-RGA-04-03-05.03 Versión: 01; 04/02/2020

3. En la sección de Vacuna Sars-Cov2 editar la información referente a la última dosis recibida.

| 🕼 Sicoa                                            | × +                                       |                                |               |            |             | $\checkmark$ | – 0 ×       |
|----------------------------------------------------|-------------------------------------------|--------------------------------|---------------|------------|-------------|--------------|-------------|
| $\leftrightarrow$ $\rightarrow$ C $\square$ sicoaw | eb2.unach.edu.ec/SicoaAutoservicios/Trans | acciones/DatosEstudiantes.aspx | 5             |            |             | C X          | ፼ ☆ 🍈 :     |
| <b>Unach</b> Virtual                               | =                                         |                                |               |            |             |              | E Đ         |
| ESTUDIANTE UNACH                                   | Código del Estudiante: 1234567            | Vacuna Sars-Cov2               |               |            |             |              |             |
| Estudiante 🔻                                       | A                                         | (a)                            |               |            |             |              |             |
| Escritorio Inicio                                  | INFORMACIÓN VACUNACIÓN CO                 | DVID-19                        |               |            |             |              |             |
| Estudiante <                                       | Información de estudiantes que cue        | ntan con la vacuna COVID-19    |               |            |             |              |             |
|                                                    | <b>⊠</b> ¿Está usted vacunado?            |                                |               |            |             |              |             |
|                                                    | Laboratorio                               | Nombre                         | Dosis         | Fecha      | Certificado | Editar Elin  | ninar       |
|                                                    | Sinovac Biotech Ltd                       | Sinovac                        | Segunda Dosis | 29/08/2021 | *           | I S          | ×           |
|                                                    |                                           |                                |               |            |             |              |             |
|                                                    |                                           |                                |               |            |             |              |             |
|                                                    |                                           |                                |               |            |             | Guardar y    | / Continuar |
|                                                    |                                           |                                |               |            |             |              |             |
|                                                    |                                           |                                |               |            |             |              |             |
|                                                    |                                           |                                |               |            |             |              |             |
|                                                    |                                           |                                |               |            | 20          |              |             |
|                                                    |                                           |                                |               |            |             |              |             |

Página 3 de 9 "Todo ejemplar impreso es una copia no controlada, excepto los ejemplares debidamente autorizados".

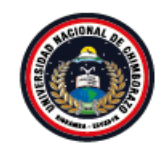

Coordinación de Gestión de Desarrollo de Sistemas Informáticos con movementario

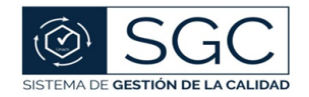

### UNACH-RGA-04-03-05.03 Versión: 01; 04/02/2020

4. Seleccione el tipo de Vacuna recibida, recuerde que la información solicitada corresponde a la última dosis recibida.

| Construction of the incomplete devices and development of the state of the state   | Sicoa                            | × +                          |                                                                                                    |                                         |                                                      |     | ✓ - 1         | o × |
|----------------------------------------------------------------------------------------------------|----------------------------------|------------------------------|----------------------------------------------------------------------------------------------------|-----------------------------------------|------------------------------------------------------|-----|---------------|-----|
| Control of the section of the section of           | C Unach Virtual                  | eb2.unach.edu.ec/SicoaAutose | rvicios/ Iransacciones/DatosEstu                                                                                                    | Jalantes.aspx                           |                                                      |     |               | Ð   |
| Exciterio Information de extitue Information de extitue Information Janssen Johnson A Johnson A | 0                                | Código del Estudiant         | te: 1234567                                                                                                    |                                         |                                                      |     |               |     |
| Estudiante     Información de est     Tipo de Vacuna:     Prizer/BioNTech     Prizer/BioNTech     Moderna   AztraZeneca   Johnson / Janssen     Sinovac   CanSino   Sputnik V     CanSino     Sputnik V     CanSino     Sputnik V                                                                                                    | ESTUDIANTE UNACH<br>Estudiante 🗢 |                              | INFO                                                                                                    | PRMACIÓN DE VACU                        | INACIÓN                                              |     |               |     |
|                                                                                                    | Estudiante <                     | Información de est.          | Tipo de Vacuna:<br>Sinovac<br>Pfizer/BioNTech<br>Moderna<br>AztraZeneca<br>Johnson & Johnson / Jans<br>Sinovac<br>CanSino<br>Sputnik V | Última Dosis Aplicada:<br>Primera Dosis | Fecha de Aplicación:<br>29/08/2021<br>Cerrar Accuali | zar | Eliminar<br>X |     |

Página 4 de 9 "Todo ejemplar impreso es una copia no controlada, excepto los ejemplares debidamente autorizados".

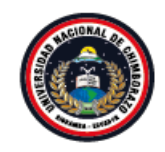

Coordinación de Gestión de Desarrollo de Sistemas Informáticos cor movemento

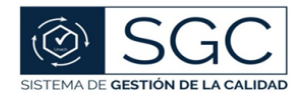

UNACH-RGA-04-03-05.03 Versión: 01; 04/02/2020

5. Seleccione la última dosis recibida, Primera dosis, Segunda dosis, Refuerzo (Tercera dosis).

| 💭 Sicoa                                        | × +                                                                                                    | ~ - @ ×                             |
|------------------------------------------------|----------------------------------------------------------------------------------------------------|-------------------------------------|
| ← → C 🔒 sicoar                                 | aweb2.unach.edu.ec/SicoaAutoservicios/Transacciones/DatosEstudiantes.aspx                                                                                                    | ፼ 12 ☆                              |
| <b>Unach</b> Virtual                           |                                                                                                    | <b>P</b> - Đ                        |
| 2                                              | Código del Estudiante: 1234567                                                                                                    |                                     |
| ESTUDIANTE UNACH<br>Estudiante V<br>Escritorio | INFORMACIÓN DE VACUNACIÓN                                                                                                    |                                     |
| Estudiante <                                   | INFORMACION V/         Información de est         Tipo de Vacuna:       Última Dosis Aplicada:         Fecha de Aplicación:         Sinovac       Primera Dosis         Primera Dosis       29/08/2021 |                                     |
|                                                | Certificado de la Última Dosis Aplica     Segunda Dosis       Labo     Choose File     No file chosen       Sinovac Biotec     a                                                                       | r Eliminar                          |
|                                                | Cerrar Actualizar                                                                                                    | Guardar y Continuar                 |
|                                                |                                                                                                    |                                     |
|                                                | Universidad Nacional de Chimborazo - 2020 Coordinación                                                                                                    | Desarrollo de Sistemas Informáticos |

Página 5 de 9 "Todo ejemplar impreso es una copia no controlada, excepto los ejemplares debidamente autorizados".

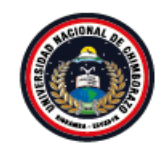

Coordinación de Gestión de Desarrollo de Sistemas Informáticos cor movemento for

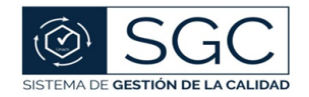

### UNACH-RGA-04-03-05.03 Versión: 01; 04/02/2020

6. Seleccione la fecha de aplicación de la última dosis recibida, al dar clic sobre la fecha se desplegará un calendario.

| 💭 Sicoa              | × +                                    |                                                                                    |                 |                                                                                                    |                       | ~ - Ø                   | ×      |
|----------------------|----------------------------------------|------------------------------------------------------------------------------------|-----------------|----------------------------------------------------------------------------------------------------|-----------------------|-------------------------|--------|
| ← → C 🔒 sicoaw       | eb2.unach.edu.ec/SicoaAutose           | rvicios/Transacciones/DatosEstudiantes.aspx                                        |                 |                                                                                                    |                       | ■ 🖻 🖈                   | 1      |
| <b>Unach</b> Virtual | =                                      |                                                                                    |                 |                                                                                                    |                       |                         |        |
|                      | Código del Estudian                    | te: 1234567                                                                        |                 |                                                                                                    |                       |                         |        |
| Escritorio           |                                        | INFORMACIÓ                                                                         | ÓN DE VACUN     | IACIÓN                                                                                                    |                       |                         |        |
| Estudiante <         | Información de esti                    | Tipo de Vacuna: Última                                                             | Dosis Aplicada: | Fecha de Aplicación:                                                                                                    |                       |                         |        |
|                      | Z₂Está usted<br>Labo<br>Sinovac Biotec | Sinovac   Prim Certificado de la Última Dosis Aplicada: Choose File No file chosen | era Dosis       | 29/08/2021       I         4       August, 2021       +         Su       Mo       Tu       We       Th       Fr       Sa         25       26       27       28       29       30       31         1       2       3       4       5       6       7         8       9       10       11       12       13       14         15       16       17       18       19       20       21         22       23       24       25       26       27       28         29       30       31       1       2       3       4         Today:       February       21, 2022       202       202 | ado Editar a          | Eliminar<br>X           |        |
|                      | Universidad Nacional de Ch             | mborazo - 2020                                                                     |                 |                                                                                                    | Coordinación Desarrol | ilo de Sistemas Informa | áticos |

Página 6 de 9 "Todo ejemplar impreso es una copia no controlada, excepto los ejemplares debidamente autorizados".

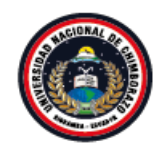

Coordinación de Gestión de Desarrollo de Sistemas Informáticos an movemento

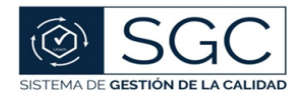

UNACH-RGA-04-03-05.03 Versión: 01; 04/02/2020

7. Cargue el archivo de la imagen del certificado de vacunación de la última dosis recibida, cuando el archivo sea cargado exitosamente dar clic en actualizar, para que toda la información sea actualizada correctamente.

*Nota*: *el archivo debe ser en formato .PDF menor o igual a 2 MB.* 

| 🕼 Sicoa                                            | × +                                                                                                    | ~ - 0 ×           |
|----------------------------------------------------|----------------------------------------------------------------------------------------------------|-------------------|
| $\leftrightarrow$ $\rightarrow$ C $\cong$ sicoawel | o2.unach.edu.ec/SicoaAutoservicios/Transacciones/DatosEstudiantes.aspx                                                                                       | 1 12 ☆            |
| <b>Unach</b> Virtual                               |                                                                                                    | Ð                 |
|                                                    | Código del Estudiante: 1234567                                                                                                    |                   |
|                                                    | © Abrir ×                                                                                                    |                   |
| ESTUDIANTE UNACH                                   | $\leftarrow \rightarrow \checkmark \uparrow \blacksquare > Este equipo > Imágenes > \lor \lor \lor \lor $                                                    |                   |
|                                                    | Organizar 🔻 Nueva carpeta                                                                                                    |                   |
| Escritorio Inicio                                  | <ul> <li>✓ Este equipo</li> <li>✓ Descargas</li> <li>※ Documentos</li> <li>Escritorio</li> <li>✓ Imágenes</li> <li>✓ Música</li> <li>✓ Objetos 3D</li> </ul> | Fliminar          |
|                                                    | Videos       Disco local (C:)       Datos (D:)       Respaldos (E:)                                                                                          | ×                 |
|                                                    | Nombre de archivo: img001 V All Files V<br>Abrir Cancelar<br>Cerrar Actualizar                                                                               | ardar y Continuar |

Página 7 de 9 "Todo ejemplar impreso es una copia no controlada, excepto los ejemplares debidamente autorizados".

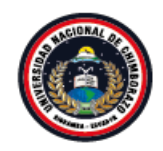

Coordinación de Gestión de Desarrollo de Sistemas Informáticos an movementado

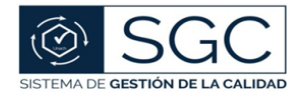

UNACH-RGA-04-03-05.03 Versión: 01; 04/02/2020

8. Finalmente dar clic en Guardar y Continuar.

| 🕼 Sicoa              | × +                                                      |                                            |               |            |             |        | ~ -              | o × |
|----------------------|----------------------------------------------------------|--------------------------------------------|---------------|------------|-------------|--------|------------------|-----|
| ← → C 🔒 sicoaweb     | 2.unach.edu.ec/SicoaAutoservicios/Tra                    | nsacciones/DatosEstudiantes.as             | рх            |            |             |        | ፟ 🖻 🕁            | :   |
| <b>Unach</b> Virtual | =                                                        |                                            |               |            |             |        |                  | Ð   |
| ESTUDIANTE UNACH     | Código del Estudiante: 123450                            | Vacuna Sars-Cov2                           |               |            |             |        |                  |     |
| Estudiante 🔻         |                                                          |                                            |               |            |             |        |                  |     |
| Escritorio Inicio    |                                                          |                                            |               |            |             |        |                  |     |
| Estudiante <         | INFORMACION VACUNACION<br>Información de estudiantes que | COVID-19<br>cuentan con la vacuna COVID-19 |               |            |             |        |                  |     |
|                      | ₹£stá usted vacunado?                                    |                                            |               |            |             |        |                  |     |
|                      | Laboratorio                                              | Nombre                                     | Dosis         | Fecha      | Certificado | Editar | Eliminar         |     |
|                      | Sinovac Biotech Ltd                                      | Sinovac                                    | Segunda Dosis | 29/08/2021 | *           | Ø      | ×                |     |
|                      |                                                          |                                            |               |            |             | G      | uardar y Continu | ar  |